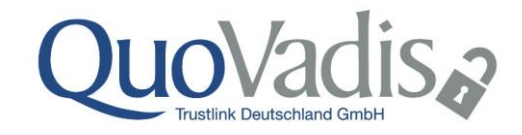

# Aktivieren der digitalen Signatur in Outlook 2013 und 2016

Version 1.1 14.12.2018

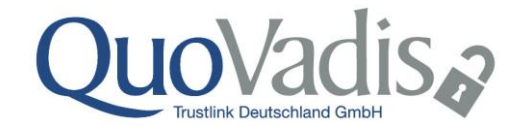

## Voraussetzung

Damit die digitale Signatur in Outlook aktiviert werden kann, muss das entsprechende Zertifikat bereits im Zertifikatsspeicher installiert worden sein.

# **Einrichten**

Starten Sie "Outlook" in dem Sie wie unten abgebildet auf das Icon "doppelklicken".

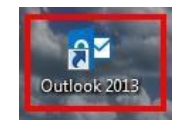

Wechseln Sie in das Menü "Datei" wie unten abgebildet.

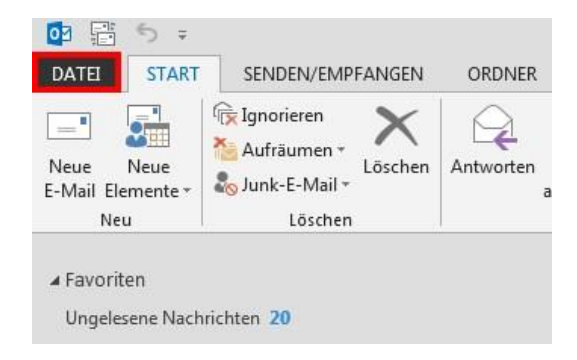

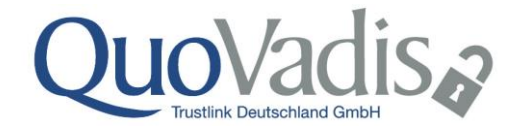

Klicken Sie nun auf den Button "Optionen".

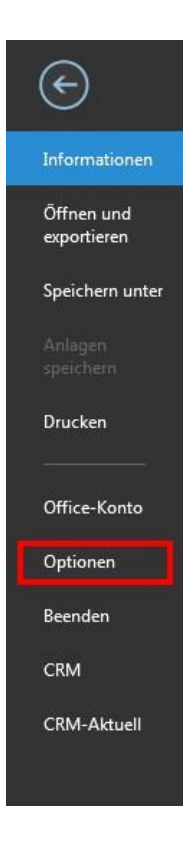

Wählen Sie nun den letzten aufgeführten Punkt (Trust Center) aus.

| Outlook-Optionen                                               | 8 <mark>- x -</mark>                                                                                                    |
|----------------------------------------------------------------|----------------------------------------------------------------------------------------------------|
| Allgemein<br>E-Mail                                            | Allgemeine Optionen für das Arbeiten mit Outlook                                                                                                |
| Kalender<br>Personen<br>Aufgaben                               | Minisymbolleiste für die Auswahl anzeigen     Livevorschau aktivieren     Quicklnfo-Format: Featurebeschreibungen in Quicklnfos anzeigen        |
| Sprache<br>Erweitert<br>Menüband anpassen                      | Microsoft Office-Kopie personalisieren       Benutzername:     Roland Kuenzler       Initialen:     RK                                          |
| Symbolleiste für den Schnellzugriff<br>Add-Ins<br>Trust Center | Immer diese Werte verwenden, unabhängig von der Anmeldung bei Office<br>Office-Hintergrund: Frühling v<br>Office-Design: Dunkelgrau v           |
|                                                                | Startoptionen           Image: Outlook als Standardprogramm f             ür E-Mail, Kontakte und Kalender einrichten         Standardprogramme |
|                                                                | OK Abbrechen                                                                                                    |

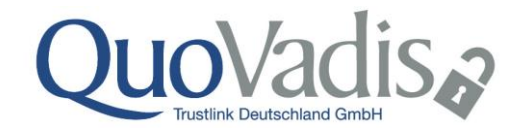

Klicken Sie auf den Button "Einstellungen für das Trust Center" wie unten abgebildet.

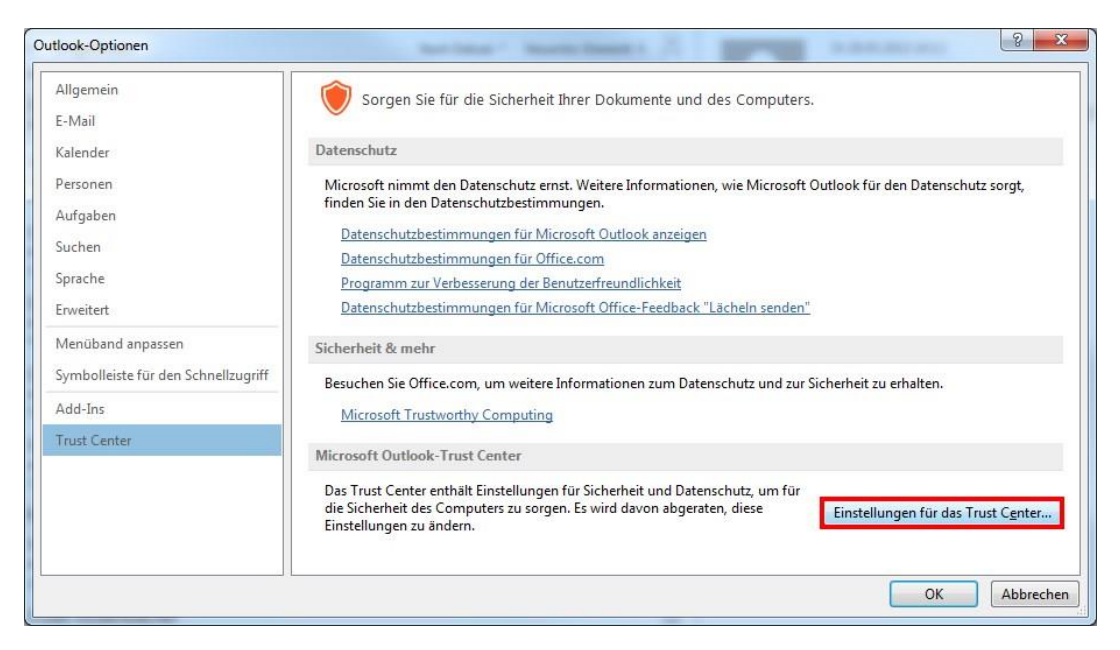

Wählen Sie den Menüpunkt "Email-Sicherheit".

| rertrauenswürdige Herausgeber                                                         | Verschlüsselte E-Mail-Nachrichten                                                                                                    |  |  |  |
|---------------------------------------------------------------------------------------|----------------------------------------------------------------------------------------------------|--|--|--|
| Vatenschutzoptionen<br>Mail-Sicherheit<br>Anlagenbehandlung<br>Automatischer Download | Inhalt und Anlagen für ausgehende Nachrichten verschlüsseln  Ausgehenden Nachrichten digitale Signatur hinzufügen  Signierte Nachrichten als Klartext senden  S/MIME-Bestätigung anfordern, wenn mit S/MIME signiert                                                                                                    |  |  |  |
| /lakroeinstellungen                                                                   | Standardeinstellung: Meine S/MIME-Einstellungen (R.Kuenzler@quovadisglobal.com) 💌 Einstellungen                                                                                                    |  |  |  |
|                                                                                       | Digitale IDs bzw. Zertifikate sind Dokumente, mit denen die Identität in elektronischen Transaktionen nachgewiesen                                                                                                    |  |  |  |
|                                                                                       | Digitale IDs bzw. Zertifikate sind Dokumente, mit denen die Identität in elektronischen Transaktionen nachgewiesen werden kann.         In GAL veröffentlichen       Importieren/Exportieren         Digitale ID anfordern                                                                                                    |  |  |  |
|                                                                                       | Digitale IDs bzw. Zertifikate sind Dokumente, mit denen die Identität in elektronischen Transaktionen nachgewiesen<br>werden kann.<br>In GAL veröffentlichen Importieren/Exportieren Digitale ID anfordern<br>Als Nur-Text lesen                                                                                                    |  |  |  |
|                                                                                       | Digitale IDs bzw. Zertifikate sind Dokumente, mit denen die Identität in elektronischen Transaktionen nachgewiesen werden kann.         In GAL veröffentlichen       Importieren/Exportieren         Als Nur-Text lesen         Standardnachrichten im Nur-Text-Format lesen         Digital signierte Nachrichten im Nur-Text-Format lesen                                                     |  |  |  |
|                                                                                       | Digitale IDs bzw. Zertifikate sind Dokumente, mit denen die Identität in elektronischen Transaktionen nachgewiesen<br>werden kann.<br>In GAL veröffentlichen Importieren/Exportieren Digitale ID anfordern<br>Als Nur-Text lesen<br>Standardnachrichten im <u>N</u> ur-Text-Format lesen<br>Digital signierte Nachrichten im Nur-Text-Format lesen<br>Skript in Ordnern                         |  |  |  |
|                                                                                       | Digitale IDs bzw. Zertifikate sind Dokumente, mit denen die Identität in elektronischen Transaktionen nachgewiesen werden kann.         In GAL veröffentlichen       Importieren/Exportieren         Digitale ID anfordern         Als Nur-Text lesen         Digital signierte Nachrichten im Nur-Text-Format lesen         Skript in Ordnern         Skript in freigegebenen Ordnern zulassen |  |  |  |

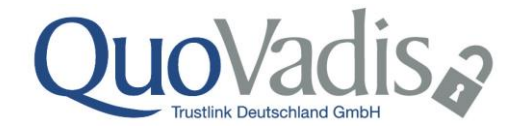

- Markieren Sie nun, wie unten abgebildet (1) die zwei Kästchen o "Ausgehenden Nachrichten digitale Signatur hinzufügen" o "Signierte Nachrichten als Klartext senden"
- Wählen Sie danach den Punkt "Einstellungen". (2)
- Klicken Sie auf "In GAL veröffentlichen", wenn Sie sich in einem Firmennetzwerk befinden.

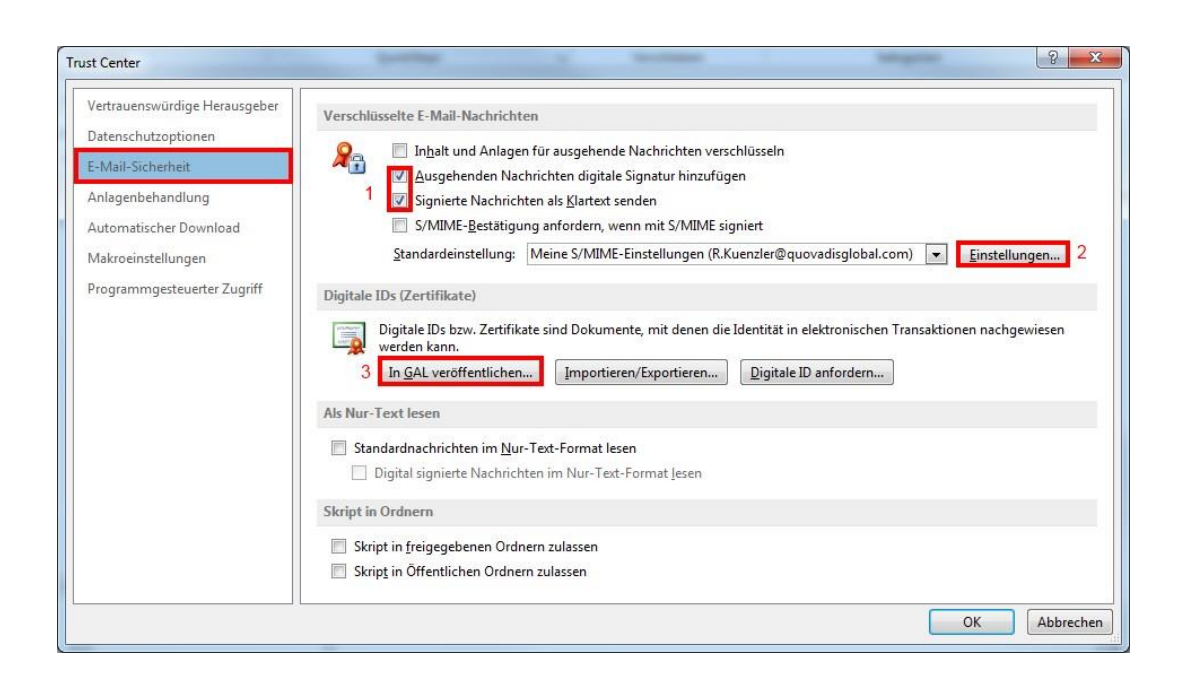

# Hinweis Falls Sie Ihre Nachrichten immer digital signieren oder grundsätzlich Mails verschlüsselt versenden möchten (vorausgesetzt die Empfänger besitzen alle ein Zertifikat), können Sie die Voreinstellungen entsprechend wählen: Inhalt und Anlagen für ausgehende Nachrichten verschlüsseln Ausgehenden Nachrichten digitale Signatur hinzufügen

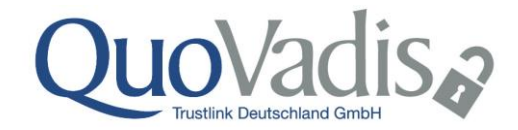

Geben Sie nun einen Namen für Ihr Zertifikat ein. **Bsp. QuoVadis** (1) Wählen Sie danach unter "Signaturzertifikat" den Punkt "Auswählen" aus.

| icherheitseinstellungen ändern                                       |                                                                        |           |  |  |
|----------------------------------------------------------------------|------------------------------------------------------------------------|-----------|--|--|
| Name der Sicherheitseinstellungen                                    |                                                                        |           |  |  |
| Meine S/MIME-Einstellungen (p.wernli@WISEKEY.COM)                    |                                                                        |           |  |  |
| Kryptografieformat:                                                  | S/MIME                                                                 |           |  |  |
| 📝 Standardeinstellung für dieses Format kryptografischer Nachrichten |                                                                        |           |  |  |
| Standardsicherheitseinstellu                                         | 📝 Standardsicherheitseinstellung für alle kryptografischen Nachrichten |           |  |  |
| Sicherheitskennzeichen                                               | Sicherheitskennzeichen Neu Löschen                                     |           |  |  |
| Zertifikate und Algorithmen                                          | Zertifikate und Algorithmen                                            |           |  |  |
| Signaturzertifikat:                                                  | Pascal WERNLI                                                          | Auswählen |  |  |
| Hashalgorithmus:                                                     | SHA256 🔹                                                               |           |  |  |
| Verschlüsselungszertifikat:                                          | Pascal WERNLI                                                          | Auswählen |  |  |
| Verschlüsselungsalgorithmus: AES (256-bit)                           |                                                                        |           |  |  |
| 📝 Signierten Nachrichten diese Zertifikate hinzufügen                |                                                                        |           |  |  |
|                                                                      | ОК                                                                     | Abbrechen |  |  |

### Wählen Sie hier das richtige Zertifikat aus.

| Wählen Si | e ein Zertifikat aus.                                                                                                    |    |
|-----------|----------------------------------------------------------------------------------------------------|----|
|           | zune-tuner://windowsphon<br>Aussteller: zune-tuner://windowsph<br>Gültig ab: 15.06.1913 bis 15.06.2111                            |    |
|           | roland.kuenzler<br>Aussteller: QuoVadis Swiss Advance<br>Gültig ab: 13.05.2011 bis 13.05.2014                                     |    |
|           | Roland Kuenzler<br>Aussteller: QuoVadis Swiss Advance<br>Gültig ab: 11.04.2011 bis 11.04.2014<br>Zertifikateigenschaften anzeigen |    |
|           | OK Abbrech                                                                                                    | en |

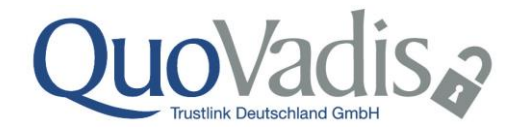

Werden nun die Daten wie unten abgebildet angezeigt, wurde das richtige Zertifikat gewählt und die Einstellungen sind fast abgeschlossen.

Schliessen Sie nun alle Fenster mit "OK" bis zur Startseite von Outlook.

| Sicherheitseinstellungen ändern                                         |                                           |       |  |  |
|-------------------------------------------------------------------------|-------------------------------------------|-------|--|--|
| Bevorzugte Sicherheitseinstellungen<br>Name der Sicherheitseinstellung: |                                           |       |  |  |
| Meine S/MIME-Einstellungen (p.wernli@WISEKEY.COM) -                     |                                           |       |  |  |
| Kryptografieformat:                                                     | S/MIME                                    | -     |  |  |
| 📝 Standardeinstellung für die                                           | ses Format kryptografischer Nachrichten   |       |  |  |
| Standardsicherheitseinstellu                                            | ung für alle kryptografischen Nachrichten |       |  |  |
| Sicherheitskennzeichen                                                  | Sicherheitskennzeichen Neu Löschen        |       |  |  |
| Zertifikate und Algorithmen                                             |                                           |       |  |  |
| Signaturzertifikat:                                                     | Pascal WERNLI Auswä                       | hlen  |  |  |
| Hashalgorithmus:                                                        | SHA256                                    |       |  |  |
| Verschlüsselungszertifikat: Pascal WERNLI Auswählen                     |                                           |       |  |  |
| Verschlüsselungsalgorithmus:                                            | AES (256-bit)                             |       |  |  |
| Signierten Nachrichten diese Zertifikate hinzufügen                     |                                           |       |  |  |
|                                                                         | OK Abbr                                   | echen |  |  |

(Hinweis - Ihr Name bzw. der Name des Zertifikats soll angezeigt werden)

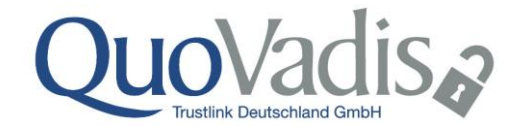

Erstellen Sie nun eine "neue Nachricht" bzw. Email. Wechseln Sie wie unten abgebildet in das Menü "Optionen".

|         | € ¢ ↑ ↓ ≠                                              |                 |                          |                                     |
|---------|--------------------------------------------------------|-----------------|--------------------------|-------------------------------------|
| DATEI   | NACHRICHT EINFÜGI                                      | EN OPTIONE      | N TEXT FORMATIEREN       | ÜBERPRÜFEN                          |
| Designs | Farben *<br>Schriftarten *<br>Effekte *<br>Seitenfarbe | Bcc Von         | Berechtigung 😫 Signieren | Abstimmungsschaltfl.<br>verwenden ~ |
|         | Designs                                                | Felder anzeigen | Berechtigung             |                                     |
| -       | A <u>n</u>                                             |                 |                          |                                     |
| 1=1     | <u>C</u> c                                             |                 |                          |                                     |
| Senden  | Betreff                                                |                 |                          |                                     |
|         |                                                        |                 |                          |                                     |

Markieren Sie hier den Punkt "Signieren" wie unten abgebildet.

|         | 5010             |                 |                         |                      |
|---------|------------------|-----------------|-------------------------|----------------------|
| DATE    | NACHRICHT EINFÜG | EN OPTIONEN     | TEXT FORMATIEREN        | ÜBERPRÜFEN           |
| Designs | Farben *         | Bcc Von B       | erechtigung 🔒 Signieren | Abstimmungsschaltfl. |
|         | Designs          | Felder anzeigen | Berechtigung            |                      |
| -       | A <u>n</u>       |                 |                         |                      |
| Senden  | <u></u>          |                 |                         |                      |
|         | Betreff          |                 |                         |                      |
|         |                  |                 |                         |                      |
|         |                  |                 |                         |                      |

Testen Sie nun die Einstellungen, mit einer Testnachricht. Beim erstmaligen Start von Outlook Müssen Sie den PIN eingeben.

Somit sind die Einstellungen abgeschlossen.